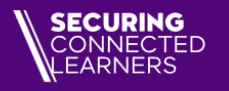

## How to switch to a Department of Education Microsoft Office 365 Licence

For continued use of the Office 365 desktop application suite

Version 1.1 Date: 27/03/2024

#### Need to know

**Background**: Microsoft has announced that Office 365 A1 Plus for education will be retired on August 1, 2024.

Impacted school staff and students will no longer have access to the Office 365 desktop apps and additional management tools. To support schools during this transition, the Department of Education (DE) advises impacted schools to switch to the DE license before fully migrating to the departments M365 platform as part of the Securing Connected Learners Program.

**Purpose**: This is a quick reference guide to assist Specialist Technicians, school staff and students who are currently using an A1 Plus license and the desktop office application suite to switch to the DE Office 365 license before the A1+ license expiry date (August 1, 2024) to maintain use of the Office desktop apps.

#### Notes:

- You need to complete the following steps in either Microsoft Word, PowerPoint, Excel, or OneNote. This guide uses Word as an example.
- Once you switch to the DE license, you can continue to access documents and save files as you did previously.

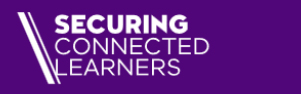

CTORIA

Department of Education

### Step 1 Open Word: click Start → All Apps → Word

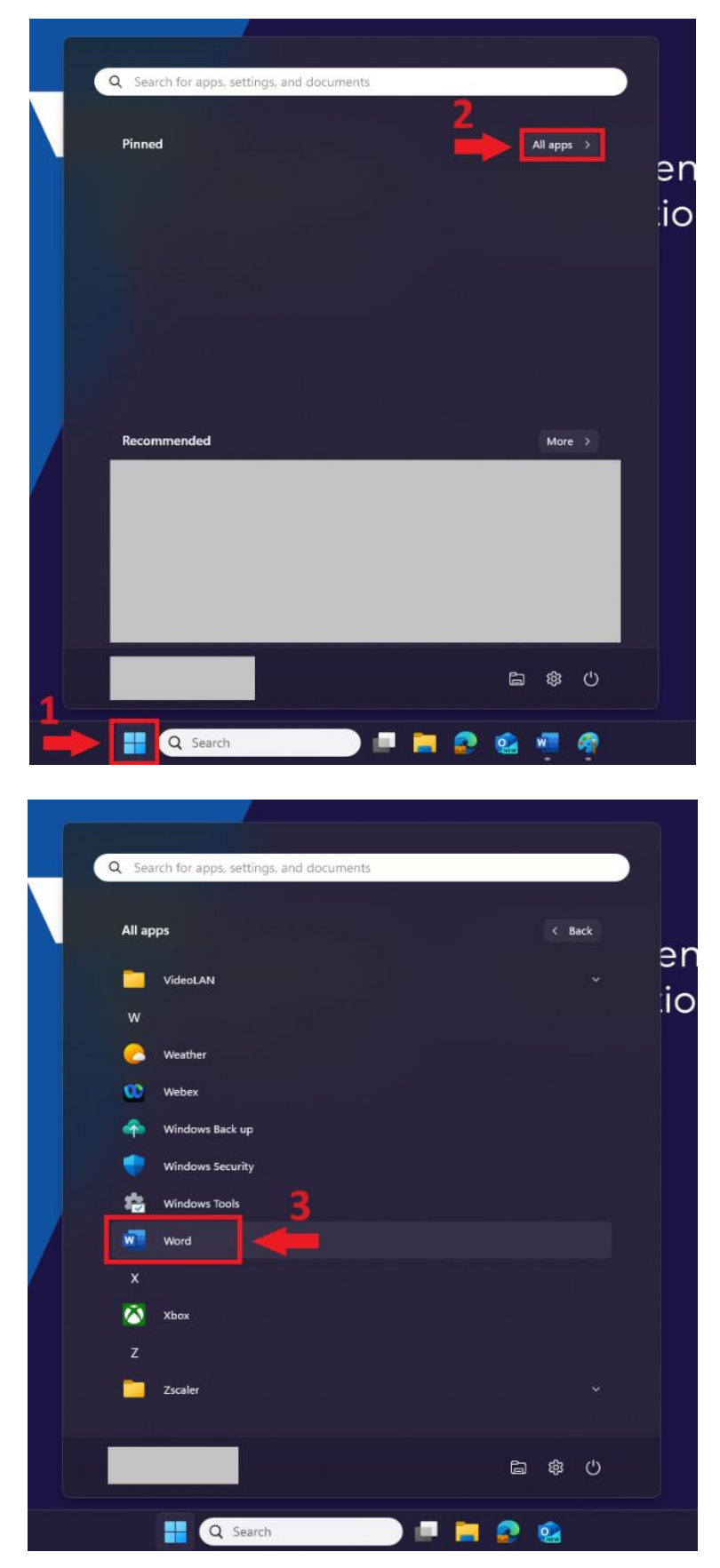

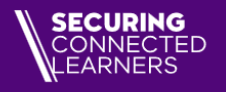

State Government

You can also open Word via short cuts or the search bar on your Desktop.

If you have opened an existing Word document, click **File** on the top navigation bar.

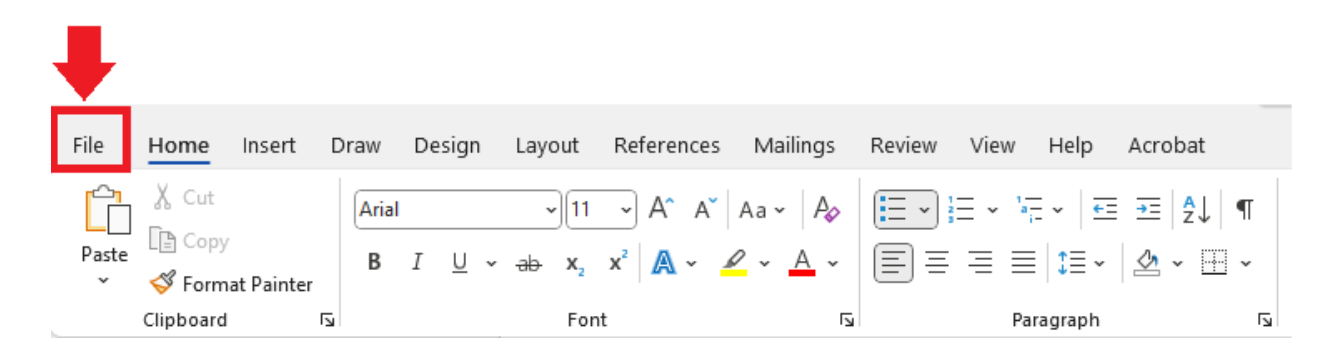

#### Step 2 Click Account in the bottom left corner.

| $\odot$               | Good afternoon                          |                 |                       |                    |                             |                                          |                                                                                                    |
|-----------------------|-----------------------------------------|-----------------|-----------------------|--------------------|-----------------------------|------------------------------------------|----------------------------------------------------------------------------------------------------|
| Home                  | ~ New                                   |                 |                       |                    |                             |                                          |                                                                                                    |
| 🕒 New                 |                                         | Take a tour     | Aa                    |                    | Jamusary<br>Bastangton Mark | Insert your list<br>Table of<br>contents | (* SPECTRETC)<br>(* SPECTRETC)<br>SPECTRETC)<br>SPECTRETC) |
| Get Add-ins      Info | Blank document                          | Welcome to Word | Single spaced (blank) | Bold modern resume | Snapshot calendar           | Insert your first table of cont          | Modern chronological resume                                                                                                    |
| Save a Conv           |                                         |                 |                       |                    |                             |                                          |                                                                                                    |
| Save as Adobe<br>PDF  | D Search                                |                 |                       |                    |                             |                                          |                                                                                                    |
| Print                 | <ul> <li>Recommended for You</li> </ul> |                 |                       |                    |                             |                                          |                                                                                                    |
| Share                 |                                         |                 |                       |                    |                             |                                          |                                                                                                    |
| Export                |                                         |                 |                       |                    |                             |                                          |                                                                                                    |
| Transform             |                                         |                 |                       |                    |                             |                                          |                                                                                                    |
| Close                 |                                         |                 |                       |                    |                             |                                          |                                                                                                    |
|                       |                                         |                 |                       |                    |                             |                                          |                                                                                                    |
|                       |                                         |                 |                       |                    |                             |                                          |                                                                                                    |
|                       |                                         |                 |                       |                    |                             |                                          |                                                                                                    |
|                       |                                         |                 |                       |                    |                             |                                          |                                                                                                    |
|                       |                                         |                 |                       |                    |                             |                                          |                                                                                                    |
|                       |                                         |                 |                       |                    |                             |                                          |                                                                                                    |
| _                     |                                         |                 |                       |                    |                             |                                          |                                                                                                    |
| 1                     |                                         |                 |                       |                    |                             |                                          |                                                                                                    |
| Arrent                |                                         |                 |                       |                    |                             |                                          |                                                                                                    |
| Options               |                                         |                 |                       |                    |                             |                                          |                                                                                                    |

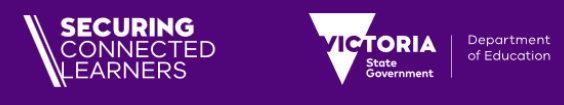

#### Step 3 Under Product Information, click Switch License.

| $\odot$              | Account                   |                                                                                                    |
|----------------------|---------------------------|----------------------------------------------------------------------------------------------------|
| 🕜 Home               | User Information          | Product Information                                                                                                    |
| 🖹 New                |                           | Microsoft                                                                                                    |
| 🗁 Open               | Change photo              | Subscription Product for                                                                                                    |
| 問 Get Add-ins        | Sign out                  | Microsoft 365 Apps for enterprise                                                                                                    |
|                      | Switch account            | This product contains                                                                                                    |
| Info                 | Account Privacy           | 🚾 🖾 😰 💁 🔟 🕲                                                                                                    |
| Save a Copy          | Manage Settings           | Manage Account Switch License                                                                                                    |
| Save as Adobe<br>PDF | Office Background: Clouds | Microsoft 365 and Office Updates<br>Updates are automatically downloaded and installed.                                                      |
| Print                | Office Theme:             | Update<br>Options ~                                                                                                    |
| Share                | Connected Services:       | About Word                                                                                                    |
| Export               |                           | Learn more about Word, Support, Product ID, and Copyright information.           About         Version 2311 (Build 17029.20140 Click-to-Run) |
| Transform            |                           | Word Monthly Enterprise Channel                                                                                                    |
| Close                | Add a service ~           | What's New<br>See the most recently installed updates.                                                                                       |

#### **Step 4** Click **Use a different account** → **Sign in**.

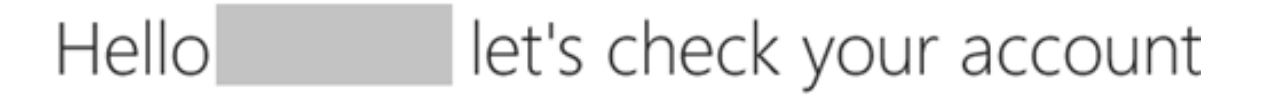

#### You can switch to another Office license associated with this account

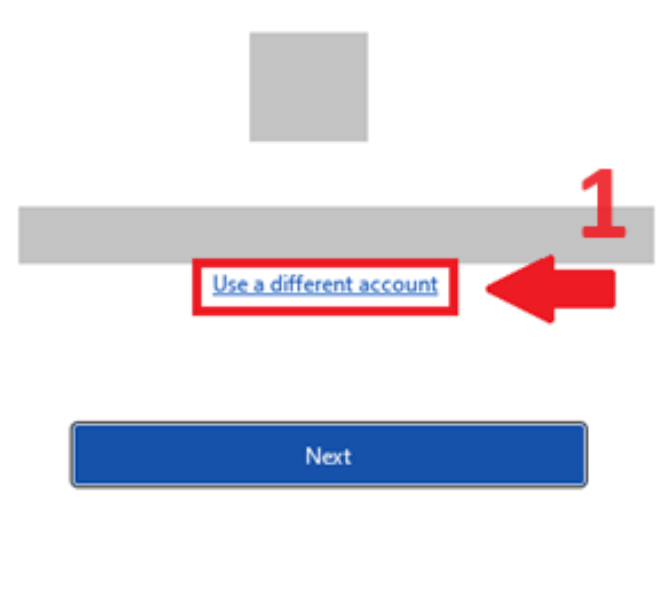

Get help switching your license

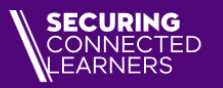

# Sign in to activate Office

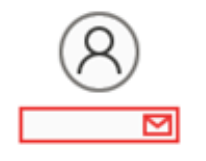

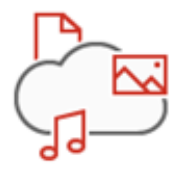

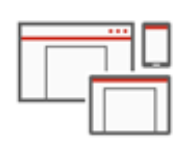

Use your regular email address

Get free cloud storage

Use your account to install Office on other devices

Sign in with your work, school, or personal Microsoft account

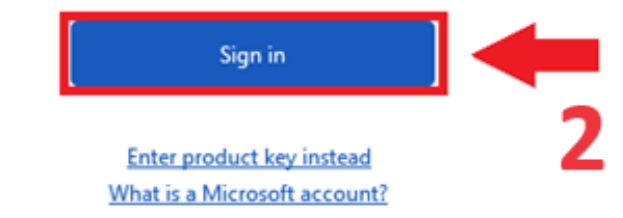

### Step 5 Enter your DE email address → Next

For school staff, enter your EduPass email e.g.

your.name@education.vic.gov.au.

For students, follow the instructions from your teacher. You will be given your EduPass email address to use (xyz@schools.vic.edu.au) to log in.

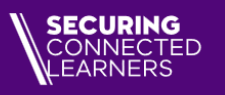

## Microsoft

Department of Education

**TORIA** 

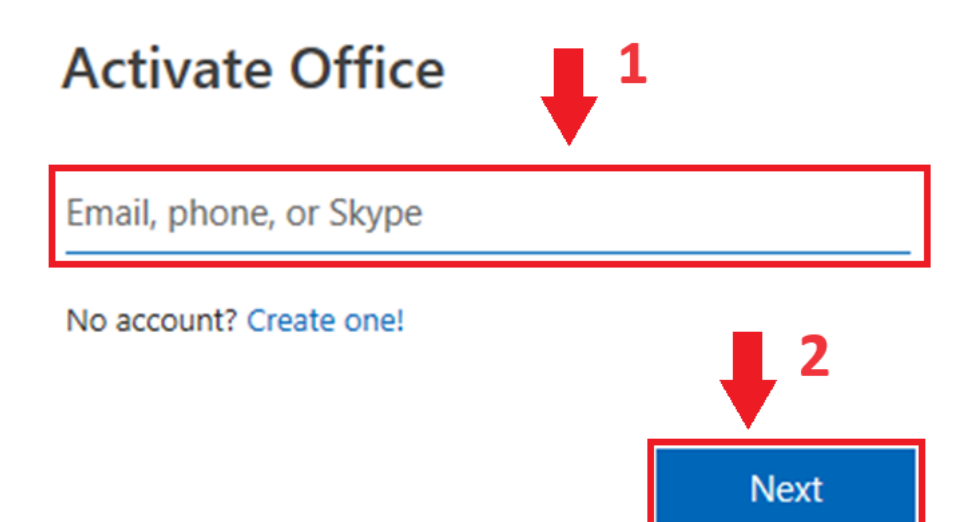

#### Step 6 Enter your password → Sign In

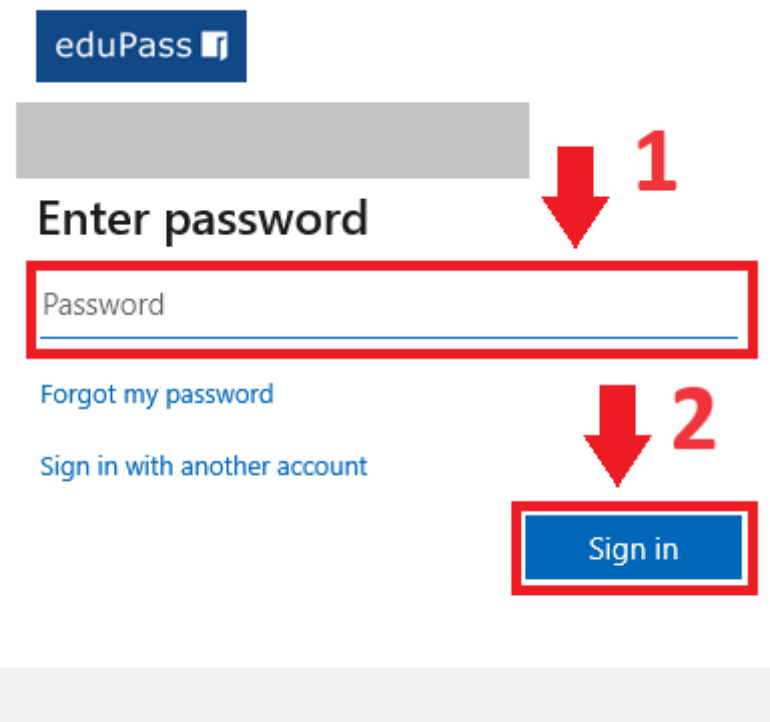

For support, log a service request via the **DE Services Portal** (https://services.educationapps.vic.gov.au/dp) (https://services.educationapps.vic.gov.au/dp)

For school staff, you may be prompted to authenticate with a second factor other than your password if you haven't yet set up Multifactor

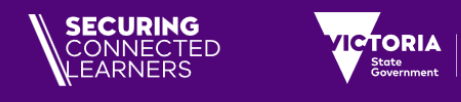

Authentication (MFA). Click <u>here</u> to learn how to set up MFA. Note that students are not required for MFA.

Congratulations on switching to the DE Office 365 license.

Department of Education